# Come esportare un certificato TLS da CUCM Packet Capture (PCAP)

### Sommario

Introduzione Prerequisiti Requisiti Componenti usati Premesse Esporta certificato TLS da CUCM PCAP Verifica Risoluzione dei problemi

### Introduzione

In questo documento viene descritta la procedura per esportare un certificato da un protocollo PCAP di Cisco Unified Communications Manager (CUCM).

Contributo di Adrian Esquillo, Cisco TAC Engineer.

### Prerequisiti

#### Requisiti

Cisco raccomanda la conoscenza dei seguenti argomenti: ·Handshake Transport Layer Security (TLS) ·Gestione certificati CUCM ·Server SFTP (Secure File Transport Protocol) ·Strumento di monitoraggio in tempo reale (RTMT)

·Applicazione Wireshark

#### Componenti usati

·CUCM release 9.X e successive

Le informazioni discusse in questo documento fanno riferimento a dispositivi usati in uno specifico ambiente di emulazione. Su tutti i dispositivi menzionati nel documento la configurazione è stata ripristinata ai valori predefiniti. Se la rete è operativa, valutare attentamente eventuali conseguenze derivanti dall'uso dei comandi.

### Premesse

Èpossibile esportare un certificato server/catena di certificati per verificare che il certificato

server/catena di certificati forniti dal server corrisponda ai certificati da caricare o caricati in Gestione certificati CUCM.

Come parte dell'handshake TLS, il server fornisce a CUCM il proprio certificato/catena di certificati server.

### Esporta certificato TLS da CUCM PCAP

Passaggio 1. Avviare il comando packet capture su CUCM

Stabilire una connessione Secure Shell (SSH) al nodo CUCM ed eseguire il comando utilizza network capture (o capture-rotate) file <nomefile> count 1000000 size ALL, come mostrato nell'immagine:

10.201.218.163 - PuTTY

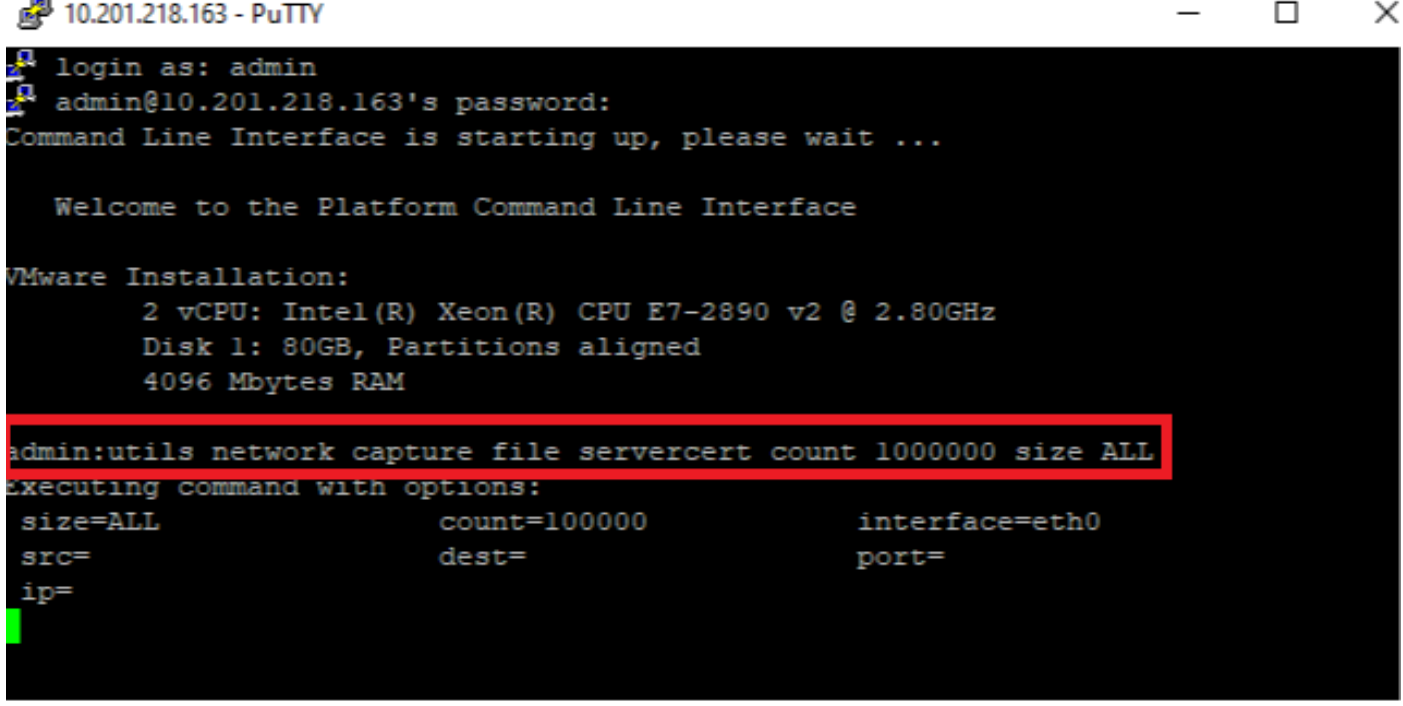

Passaggio 2. Avviare una connessione TLS tra Server e CUCM

In questo esempio, viene avviata una connessione TLS tra un server Secure Lightweight Directory Access Protocol (LDAPS) e CUCM stabilendo una connessione sulla porta TLS 636, come mostrato nell'immagine:

| Gisco Unified CM Administration     For Cisco Unified Communications Solutions                                                                                                    | Navigation Cisco Unified CM Administration V Go<br>admin Search Documentation About Logout |
|----------------------------------------------------------------------------------------------------|--------------------------------------------------------------------------------------------|
| System 🔻 Call Routing 👻 Media Resources 👻 Advanced Features 👻 Device 👻 Application 👻 User Management 👻 Bulk Administration 👻 Help 💌                                                                                                    |                                                                                            |
| LDAP Directory                                                                                                    | Related Links: Back to LDAP Directory Find/List 🗸 Go                                       |
| 🔚 Save 💥 Delete 🗈 Copy 🁌 Perform Full Sync Now 🚽 Add New                                                                                                    |                                                                                            |
| Access Control Groups Access Control Group Feature Group Template < None > Warning: If no template is selected, the new line features below will not be active. Apply mask to synced telephone numbers to create a new line for inserted users Mask Assign new line from the pool list if one was not created based on a synced LDAP telephone number Order DN Pool Start DN Pool End Add DN Pool |                                                                                            |
| -LDAP Server Information                                                                                                    |                                                                                            |
| WIN-H2Q74S1U39P.network218.com                                                                                                    |                                                                                            |
| Add Another Redundant LDAP Server                                                                                                    |                                                                                            |
| Save Delete Copy Perform Full Sync Now Add New                                                                                                    |                                                                                            |

Passaggio 3. Arrestare CUCM PCAP dopo il completamento dell'handshake TLS

Premere Control-C per interrompere l'acquisizione del pacchetto, come mostrato nell'immagine

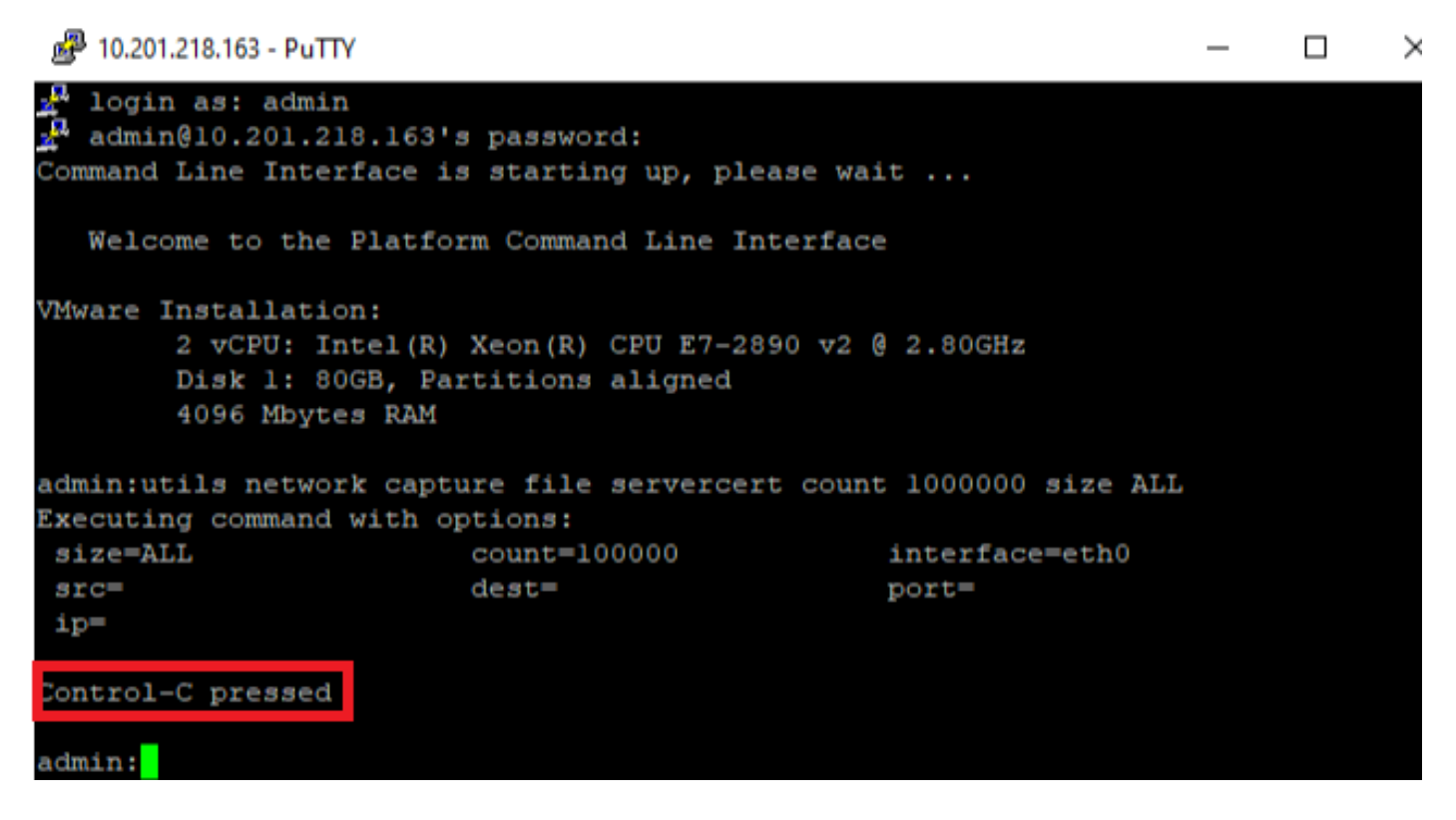

Passaggio 4. Scaricare il file di acquisizione del pacchetto utilizzando uno dei due metodi elencati

1. Avviare RTMT per il nodo CUCM e passare a **Sistema > Strumenti > Traccia > Centro traccia e log > Raccogli file** e selezionare la casella **Registri acquisizione pacchetti** (continuare il processo RTMT per scaricare il pcap), come mostrato nell'immagine:

| Collect Files                       |             |                     | 8                      |  |  |  |  |  |  |
|-------------------------------------|-------------|---------------------|------------------------|--|--|--|--|--|--|
| Select System Services/Applications |             |                     |                        |  |  |  |  |  |  |
|                                     |             |                     |                        |  |  |  |  |  |  |
| Select all Services on all Servers  |             |                     |                        |  |  |  |  |  |  |
| Name                                | All Servers | s 🗌 cucmpub216.netv | vork 🗌 imp216.network2 |  |  |  |  |  |  |
| FIFS LUgs                           |             |                     |                        |  |  |  |  |  |  |
| Host Resources Agent                |             |                     |                        |  |  |  |  |  |  |
| IPT Platform CLI Created Reports    |             |                     |                        |  |  |  |  |  |  |
| IPT Platform CLI Logs               |             |                     |                        |  |  |  |  |  |  |
| IPT Platform Cert Monitor Logs      |             |                     |                        |  |  |  |  |  |  |
| IPT Platform CertMgr Logs           |             |                     |                        |  |  |  |  |  |  |
| IPT Platform Cluster Manager Logs   |             |                     |                        |  |  |  |  |  |  |
| IPT Platform GUI Logs               |             |                     |                        |  |  |  |  |  |  |
| IPT Platform IPSecMgmt Logs         |             |                     |                        |  |  |  |  |  |  |
| IPT Platform RemoteSupport Logs     |             |                     |                        |  |  |  |  |  |  |
| Install File Signing                |             |                     |                        |  |  |  |  |  |  |
| Install and Upgrade Logs            |             |                     |                        |  |  |  |  |  |  |
| Kerneldump Logs                     |             |                     |                        |  |  |  |  |  |  |
| MIB2 Agent                          |             |                     |                        |  |  |  |  |  |  |
| Mail Logs                           |             |                     |                        |  |  |  |  |  |  |
| Mgetty Logs                         |             |                     |                        |  |  |  |  |  |  |
| NTP Logs                            |             |                     |                        |  |  |  |  |  |  |
| Packet Capture Logs                 |             | <b>~</b>            |                        |  |  |  |  |  |  |
| Prog Logs                           |             |                     |                        |  |  |  |  |  |  |
| SAR Logs                            |             |                     |                        |  |  |  |  |  |  |
| SELinux logs                        |             |                     |                        |  |  |  |  |  |  |
| SNMP Master Agent                   |             |                     |                        |  |  |  |  |  |  |
| Security Logs                       |             |                     |                        |  |  |  |  |  |  |
| Service Manager                     |             |                     |                        |  |  |  |  |  |  |
| Service Registration Logs           |             |                     |                        |  |  |  |  |  |  |
| Spooler Logs                        |             |                     |                        |  |  |  |  |  |  |
| System Application Agent            |             |                     |                        |  |  |  |  |  |  |
|                                     |             |                     |                        |  |  |  |  |  |  |
| < Baci                              | k Next>     | Finish Cancel       |                        |  |  |  |  |  |  |

2. Avviare un server SFTP (Secure File Transport Protocol) e nella sessione SSH CUCM eseguire il **file di** comando **get activelog /form/cli/<nomefile pac>.cap** (continuare attraverso le richieste per scaricare PCAP sul server SFTP), come mostrato nell'immagine:

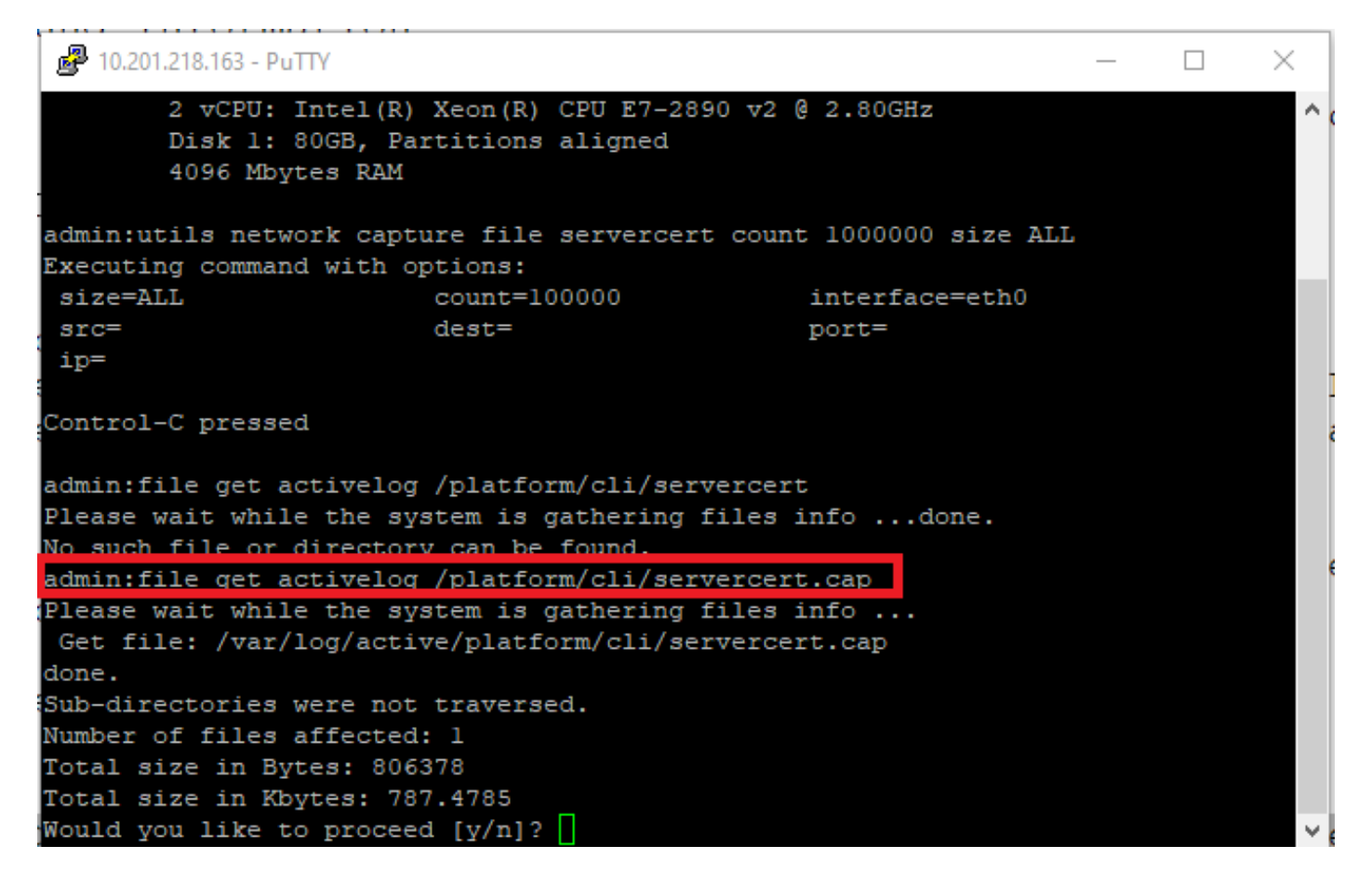

Passaggio 5. Determinare il numero di certificati presentati a CUCM dal server

Utilizzare l'applicazione Wireshark per aprire il cappuccio e filtrare in base a **tls** per determinare il pacchetto con **Server Hello** contenente la catena di certificati/certificati del server presentata a CUCM. Questo è il fotogramma 122, come mostrato nell'immagine:

| File | Edit View Go Capture        | Analyze Statistics Telephony | Wireless Tools Help  |               |                                                                                                 |
|------|-----------------------------|------------------------------|----------------------|---------------|-------------------------------------------------------------------------------------------------|
| Æ.   | 🔳 🔬 💿 📙 🛅 🗙 🛅 🔍             | (⇔ ⇔ ≅ T ± ]                 | 0, 0, 0, II          |               |                                                                                                 |
| l    | ls                          |                              |                      |               | X 📼                                                                                             |
| No.  | Time                        | Source                       | Destination          | Protocol      | Length Info                                                                                     |
|      | 14 09:09:22.241271          | 10.201.218.170               | 10.201.218.163       | TLSv1.2       | 390 Application Data                                                                            |
|      | 18 09:09:22.250389          | 10.201.218.163               | 10.201.218.170       | TLSv1.2       | 271 Application Data                                                                            |
|      | 29 09:09:22.252337          | 10.201.218.163               | 10.201.218.170       | TLSv1.2       | 421 Application Data, Application Data, Application Data, Application Data, Application Data, A |
|      | 56 09:09:22.691660          | 10.201.218.166               | 10.201.218.163       | TLSv1.2       | 390 Application Data                                                                            |
|      | 57 09:09:22.692748          | 10.201.218.163               | 10.201.218.166       | TLSv1.2       | 271 Application Data                                                                            |
|      | 59 09:09:22.692972          | 10.201.218.163               | 10.201.218.166       | TLSv1.2       | 391 Application Data, Application Data, Application Data, Application Data, Application Data, A |
|      | 61 09:09:22.693131          | 10.201.218.163               | 10.201.218.166       | TLSv1.2       | 96 Application Data                                                                             |
|      | 65 09:09:23.789625          | 10.201.218.169               | 10.201.218.163       | TLSv1.2       | 407 Application Data                                                                            |
|      | 66 09:09:23.790753          | 10.201.218.163               | 10.201.218.169       | TLSv1.2       | 271 Application Data                                                                            |
|      | 68 09:09:23.791100          | 10.201.218.163               | 10.201.218.169       | TLSv1.2       | 421 Application Data, Application Data, Application Data, Application Data, Application Data, A |
|      | 112 09:09:25.178520         | 10.99.100.100                | 10.201.218.163       | TLSv1.2       | 1146 Application Data                                                                           |
|      | 117 09:09:25.290246         | 10.201.218.163               | 10.201.218.164       | TLSv1.2       | 313 Client Hello                                                                                |
| +    | 122 09:09:25.304369         | 10.201.218.164               | 10.201.218.163       | TLSv1.2       | 845 Server Hello, Certificate, Server Key Exchange, Certificate Request, Server Hello Done      |
|      | 124 09:09:25.329331         | 10.201.218.163               | 10.201.218.164       | TLSv1.2       | 255 Certificate, Client Key Exchange, Change Cipher Spec, Encrypted Handshake Message           |
|      | 125 09:09:25.331128         | 10.201.218.164               | 10.201.218.163       | TLSv1.2       | 173 Change Cipher Spec, Encrypted Handshake Message                                             |
| <    |                             |                              |                      |               | · · · · · · · · · · · · · · · · · · ·                                                           |
| >    | rame 122: 845 bytes on wir  | re (6760 bits), 845 bytes (  | aptured (6760 bits)  | )             |                                                                                                 |
| > 6  | thernet II, Src: Vmware_as  | 5:74:2a (00:50:56:a5:74:2a)  | ), Dst: Vmware 07:23 | 3:17 (00:0c:2 | 9:07:23:17)                                                                                     |
| > 1  | Internet Protocol Version 4 | 4, Src: 10.201.218.164, Dst  | t: 10.201.218.163    |               |                                                                                                 |
| > 1  | Transmission Control Protoc | col, Src Port: 636, Dst Por  | rt: 34726, Seq: 2897 | , Ack: 248,   | Len: 779                                                                                        |
| >    | 3 Reassembled TCP Segments  | s (3675 bytes): #118(1448)   | #120(1448), #122(7   | 79)]          |                                                                                                 |

> Transport Layer Security

•Espandere **Transport Layer Security >Certificate** information dal pacchetto Server Hello con certificato per determinare il numero di certificati presentati a CUCM. Il certificato principale è il certificato del server. In questo caso, viene visualizzato un solo certificato, il certificato server, come illustrato nell'immagine:

| File | e Edit                       | View Go      | Capture    | Analyze  | Statistics | Telephony   | Wireles | s Tools  | Help      |          |         |                                     |    |   |
|------|------------------------------|--------------|------------|----------|------------|-------------|---------|----------|-----------|----------|---------|-------------------------------------|----|---|
|      |                              | •            | 🗙 🖸   9    | ⇔ ⇒      | 🗟 🚹        | & 📃 🔳       | €.0     | ۹ 🏢      |           |          |         |                                     |    |   |
|      | tls                          |              |            |          |            |             |         |          |           |          |         | $\mathbf{X}$                        |    |   |
| No.  |                              | Time         |            |          | Source     |             | Dest    | tination |           | Protocol | Length  | 1 Info                              | /  |   |
| +    | 122                          | 09:09:25.30  | 04369      |          | 10.201.    | 218.164     | 10.     | 201.218  | .163      | TLSv1.   | 2 84    | 5 Server Hello, Certificate, Server | k  |   |
|      | 124                          | 09:09:25.32  | 29331      |          | 10.201.    | 218.163     | 10.     | 201.218  | .164      | TLSv1.   | 2 25    | 5 Certificate, Client Key Exchange, | ¢  |   |
|      | 125                          | 09:09:25.33  | 31128      |          | 10.201.    | 218.164     | 10.     | 201.218  | .163      | TLSv1.   | 2 17    | 3 Change Cipher Spec, Encrypted Han | ds |   |
|      | 126                          | 09:09:25.33  | 33417      |          | 10.201.    | 218.163     | 10.     | 201.218  | .164      | TLSv1.   | 2 199   | 9 Application Data                  |    |   |
|      | 127                          | 09:09:25.33  | 35730      |          | 10.201.    | 218.164     | 10.     | 201.218  | .163      | TLSv1.   | 2 167   | 7 Application Data                  |    |   |
|      | 128                          | 09:09:25.33  | 39000      |          | 10.201.    | 218.163     | 10.     | 201.218  | .164      | TLSv1.   | 2 327   | 7 Application Data                  |    |   |
|      | 129                          | 09:09:25.33  | 39649      |          | 10.201.    | 218.164     | 10.     | 201.218  | .163      | TLSv1.   | 2 167   | 7 Application Data                  |    | , |
| <    |                              |              |            |          |            |             |         |          |           |          |         |                                     | >  |   |
| >    | Frame                        | 122: 845 by  | tes on wi  | re (6760 | 0 bits),   | 845 bytes   | captur  | ed (676  | 0 bits)   |          |         |                                     |    | - |
| >    | Ethern                       | et II, Src:  | Vmware a   | 5:74:2a  | (00:50:    | 56:a5:74:2  | a), Dst | : Vmware | e 07:23:1 | 7 (00:0c | :29:07: | :23:17)                             |    |   |
| >    | Intern                       | et Protocol  | Version 4  | 4, Src:  | 10.201.    | 218.164, D  | st: 10. | 201.218  | .163      |          |         |                                     |    |   |
| >    | Transm                       | ission Cont  | rol Proto  | col, Sro | Port:      | 636, Dst P  | ort: 34 | 726, Sec | q: 2897,  | Ack: 248 | , Len:  | 779                                 |    |   |
| >    | [3 Rea                       | ssembled TC  | P Segment: | s (3675  | bytes):    | #118(1448   | ), #120 | (1448),  | #122(779  | )]       |         |                                     |    |   |
| ~    | Fransp                       | ort Layer S  | Security   |          |            |             |         |          |           |          |         |                                     |    |   |
|      | ✓ TLS                        | v1.2 Record  | Layer: Ha  | andshake | Protoc     | ol: Multipl | Le Hand | shake Me | essages   |          |         |                                     |    |   |
|      | Content Type: Handshake (22) |              |            |          |            |             |         |          |           |          |         |                                     |    |   |
|      | Version: TLS 1.2 (0x0303)    |              |            |          |            |             |         |          |           |          |         |                                     |    |   |
|      | 1                            | Length: 367  | 0          |          |            |             |         |          |           |          |         |                                     |    |   |
|      | >                            | Handshake Pi | rotocol: S | ierver H | ello       |             |         |          |           |          |         |                                     |    |   |
|      | ~                            | Handshake Pi | rotocol: C | ertific  | ate        |             |         |          |           |          |         |                                     |    |   |
|      |                              | Handshake    | e Type: Ce | rtifica  | te (11)    |             |         |          |           |          |         |                                     |    |   |
|      |                              | Length: 1    | 1481       |          |            |             |         |          |           |          |         |                                     |    |   |
|      |                              | Certifica    | ates Lengt | h: 1478  |            |             |         |          |           |          |         |                                     |    |   |
|      |                              | ✓ Iertifica  | ates (1478 | bytes)   |            |             |         |          |           |          |         |                                     |    |   |
|      |                              | Certif       | ficate Len | gth: 147 | 75         |             |         |          |           |          |         |                                     | _  |   |
|      |                              | > Certif     | ficate: 30 | 8205bf30 | 08204a7a   | 0030201020  | 2136200 | 0000026  | 295e487   | (id-at-c | ommonNa | ame=WIN-H2074S1U39P.network218.com) |    |   |
|      | >                            | Handshake Pi | rotocol: S | erver K  | ey Excha   | ange        |         |          |           |          |         |                                     |    |   |
|      | >                            | Handshake Pi | rotocol: C | ertific  | ate Requ   | uest        |         |          |           |          |         |                                     |    |   |
|      | >                            | Handshake Pi | rotocol: 5 | erver H  | ello Dor   | ne          |         |          |           |          |         |                                     |    |   |

Passaggio 6. Esportare la catena di certificati/certificati del server dal protocollo PCAP CUCM

In questo esempio viene presentato solo il certificato del server, pertanto è necessario esaminarlo. Fare clic con il pulsante destro del mouse sul certificato del server e selezionare **Export Packet Bytes** (Esporta byte pacchetti) per salvare come certificato con estensione cer, come mostrato nell'immagine:

| File Edit View Go Capture Analyz                                                                                                    | e Statistics Telephony                                                   | Wireless Tools Help    |              |            |                          |        |  |  |
|----------------------------------------------------------------------------------------------------|--------------------------------------------------------------------------|------------------------|--------------|------------|--------------------------|--------|--|--|
| 🔟 🔳 🖉 💿 📙 🛅 🔀 🖆 🔍 👄                                                                                                    | -> 😫 🗿 🕹 📃 📃                                                             | 0.0.0.1                |              |            |                          |        |  |  |
| 📕 tls                                                                                                    |                                                                          |                        |              |            |                          | +      |  |  |
| No.         Time         Source         Destination         Protocol         Length         I           122 09:09:25.304369         10.201.218.164         10.201.218.163         TLSv1.2         845 5         Collapse Subtrees           124 09:09:25.329331         10.201.218.163         10.201.218.164         TLSv1.2         845 5         Collapse Subtrees           125 09:09:25.331128         10.201.218.164         10.201.218.163         TLSv1.2         173 6         Expand All           126 09:09:25.333417         10.201.218.163         10.201.218.163         TLSv1.2         167 A           128 09:09:25.33900         10.201.218.163         10.201.218.164         TLSv1.2         167 A           129 09:09:25.339649         10.201.218.164         10.201.218.164         TLSv1.2         167 A           Apply as Column         Ctrl+Shi           129 09:09:25.339649         10.201.218.164         10.201.218.163         TLSv1.2         167 A           Sethernet II, Src: Vmware_a5:74:2a (00:50:56:a5:74:2a), Dst: Vmware_07:23:17 (00:0c:29:07:23         Conversation Filter         Colorize with Filter           Internet Protocol Version 4, Src: 10.201.218.164, Dst: 10.201.218.163         TLSv1.2         167 A         Follow |                                                                          |                        |              |            |                          |        |  |  |
| > [3 Reassembled TCP Segments (36                                                                                                    | 75 bytes): #118(1448                                                     | ), #120(1448), #122(77 | 79)]         |            | Сору                     | •      |  |  |
| ✓ Transport Layer Security     Copy       ✓ TLSv1.2 Record Layer: Handshake Protocol: Multiple Handshake Messages     Show Packet Bytes       Content Type: Handshake (22)     Export Packet Bytes       Ctrl+     Export Packet Bytes                                                                                                    |                                                                          |                        |              |            |                          |        |  |  |
| Version: ILS 1.2 (0x0303)         Length: 3670         > Handshake Protocol: Server Hello         > Handshake Protocol: Certificate         Protocol Preferences                                                                                                    |                                                                          |                        |              |            |                          |        |  |  |
| Length: 1481<br>Certificates Length: 1478<br>V Certificates (1478 bytes)<br>Certificates (1478 bytes)                                                                                                    |                                                                          |                        |              |            |                          |        |  |  |
| <ul> <li>Certificate: 308205b</li> <li>Handshake Protocol: Server</li> <li>Handshake Protocol: Certif</li> <li>Handshake Protocol: Server</li> </ul>                                                                                                    | f308204a7a0030201020<br>• Key Exchange<br>ficate Request<br>• Hello Done | 21362000000026295e487. | . (id-at-com | nmonName=W | IN-H2Q7451U39P.network21 | 8.com) |  |  |

•Nella finestra successiva, fornire un nome file con estensione cer e fare clic su Salva. Il file salvato (in questo caso sul desktop) è stato denominato servercert.cer, come mostrato nell'immagine:

|   | 120 00.00.25 222417                                     | 10.001.010.101                                                | 10, 201, 2   | Organize 🔻 🛛 🕅                   | ew tolde | er                       |                     |         | <b>•</b> | • |
|---|---------------------------------------------------------|---------------------------------------------------------------|--------------|----------------------------------|----------|--------------------------|---------------------|---------|----------|---|
|   | 120 09:09:25.333417                                     | 10.201.218.163                                                | 10.201.2     | This DC                          | ^        |                          |                     |         |          |   |
|   | 128 09:09:25.339000                                     | 10.201.218.163                                                | 10.201.2     |                                  |          |                          | No items match your | search. |          |   |
|   | 129 09:09:25.339649                                     | 10.201.218.164                                                | 10.201.2     | 3D Objects                       | - 1      |                          |                     |         |          |   |
|   |                                                         |                                                               |              | 📃 Desktop                        |          |                          |                     |         |          |   |
|   | Frame 122: 845 bytes on wire                            | (6760 bits), 845 bytes (                                      | aptured (6   | 🔮 Documents                      |          |                          |                     |         |          |   |
|   | Ethernet II, Src: Vmware_a5:                            | 74:2a (00:50:56:a5:74:2a)                                     | , Dst: Vmw   | 👆 Downloads                      |          |                          |                     |         |          |   |
|   | > Internet Protocol Version 4,                          | Src: 10.201.218.164, Dst                                      | : 10.201.2   | 👌 Music                          |          |                          |                     |         |          |   |
|   | Transmission Control Protoco                            | <pre>L, Src Port: 636, Dst Por (2675 butos), #118(1448)</pre> | t: 34726,    | Pictures                         |          |                          |                     |         |          |   |
|   | <ul> <li>Transport Laver Security</li> </ul>            | (30/3 Dytes): #110(1440),                                     | #120(1440    | Videos                           |          |                          |                     |         |          |   |
| L | ✓ TLSv1.2 Record Layer: Hand                            | dshake Protocol: Multiple                                     | Handshake    | Windows (C                       | a 👘      |                          |                     |         |          |   |
| L | Content Type: Handshake                                 | (22)                                                          |              | Windows (C.                      | .,       |                          |                     |         |          |   |
| L | Version: TLS 1.2 (0x030                                 | 3)                                                            |              | 💣 Network                        | ~        |                          |                     |         |          |   |
| L | Length: 3670                                            |                                                               |              | File name                        | server   | rcert.cer                |                     |         |          | ~ |
| L | > Handshake Protocol: Ser<br>>> Handshake Protocol: Cer | ver Hello                                                     |              |                                  |          | . /*I` * I · * \         |                     |         |          |   |
| L | Handshake Type: Cert                                    | ificate (11)                                                  |              | Save as type                     | : Raw d  | lata (^.bin ^.dat ^.raw) |                     |         |          | ~ |
| L | Length: 1481                                            |                                                               |              |                                  |          |                          |                     |         | -        | _ |
| L | Certificates Length:                                    | 1478                                                          |              | <ul> <li>Hide Folders</li> </ul> |          |                          |                     | Save    | Cance    | : |
|   | ✓ Certificates (1478 b                                  | ytes)                                                         | L            |                                  |          |                          |                     |         | _        |   |
|   | Certificate Lengt                                       | h: 1475                                                       | 2600000000   |                                  |          |                          | D                   |         |          |   |
|   | > Certificate: 30820                                    | 050T308204a7a003020102023                                     | 136200000002 | 26295e487 (1d-at                 | c-commo  | onwame=wiw-H2Q/4S1U39    | P.network218.com)   |         |          |   |

Passaggio 7. Aprire il file con estensione CER salvato per esaminarne il contenuto

Fare doppio clic sul file con estensione cer per esaminare le informazioni nelle schede **Generale**, **Dettagli** e **Percorso certificato**, come mostrato nell'immagine:

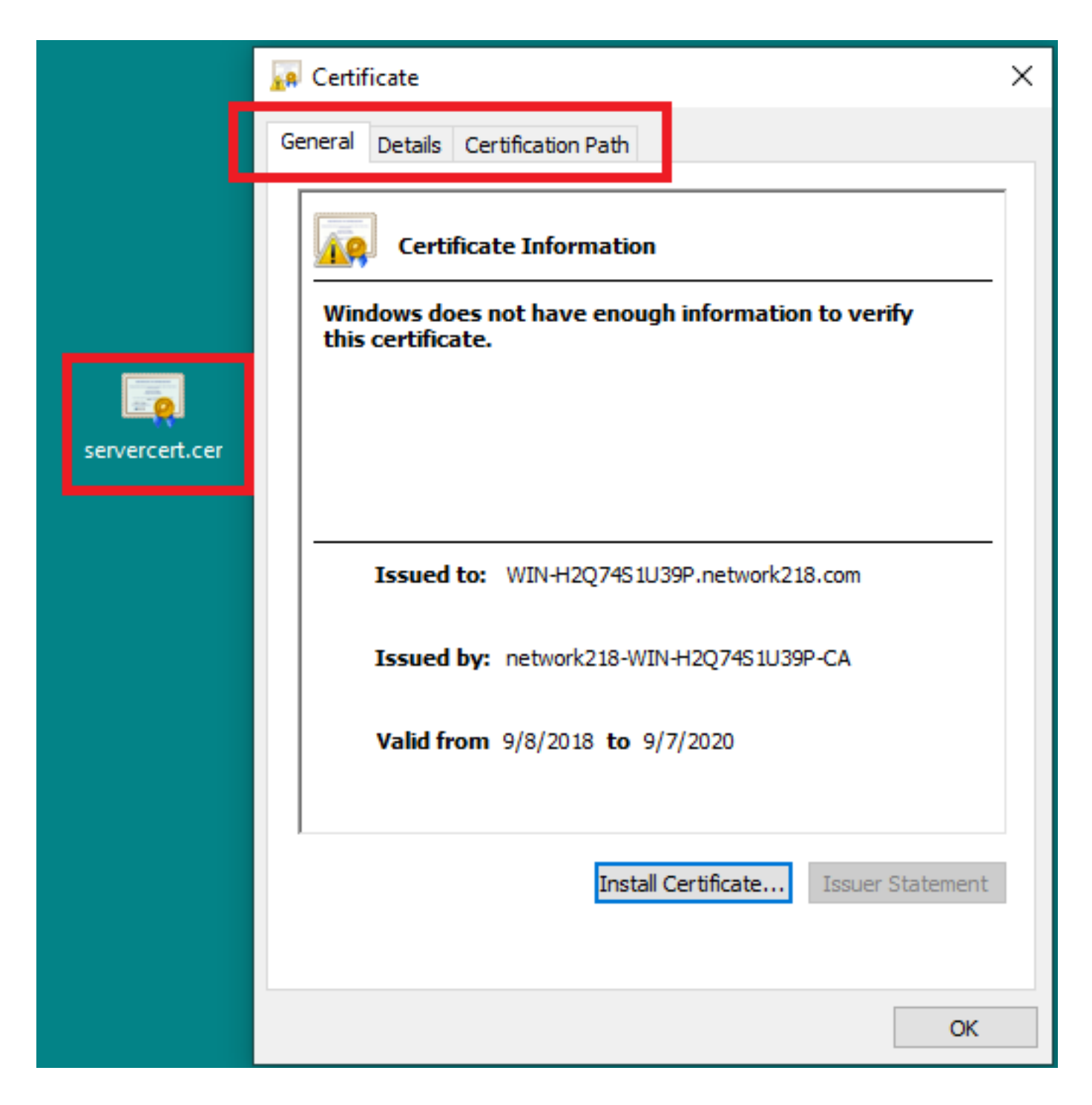

### Verifica

Attualmente non è disponibile una procedura di verifica per questa configurazione.

## Risoluzione dei problemi

Al momento non sono disponibili informazioni specifiche per la risoluzione dei problemi di questa configurazione.